#### Introduction to the Audit and Audit Header

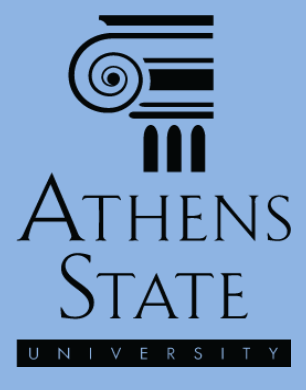

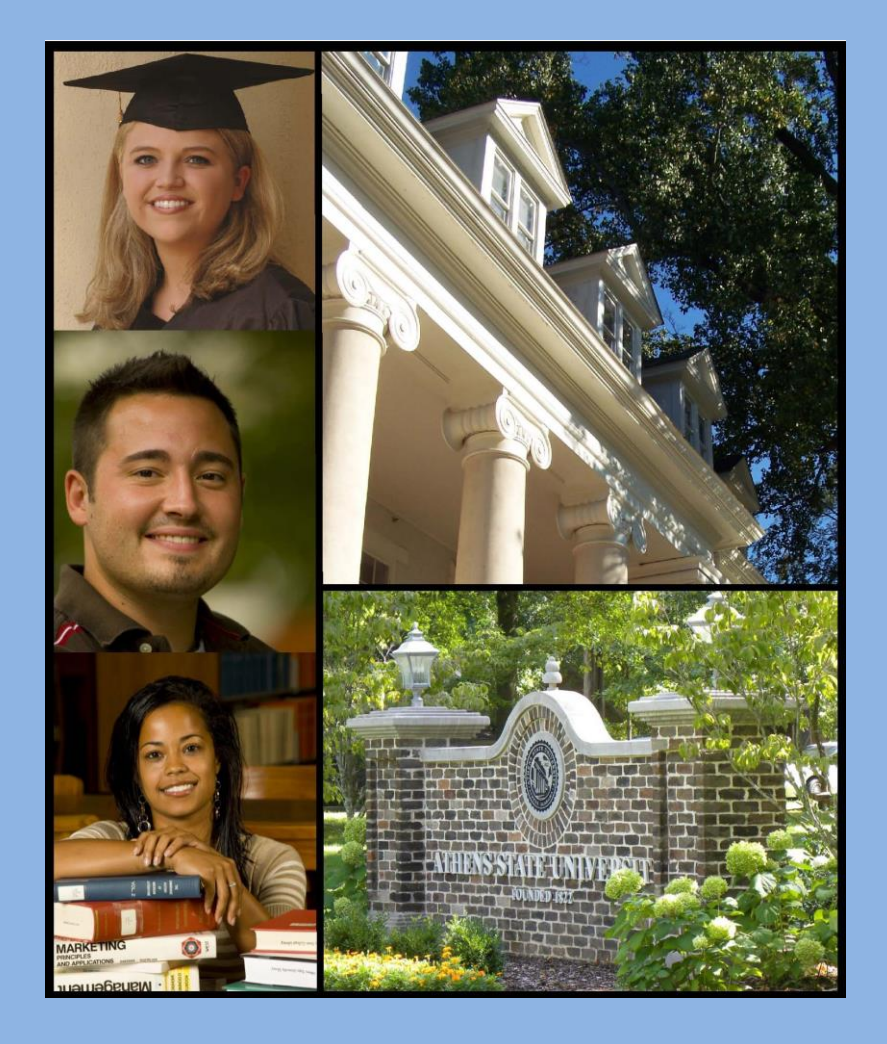

#### November 2014

#### Topics

- Introduction to the Degree Audit
- Features of the Audit Header

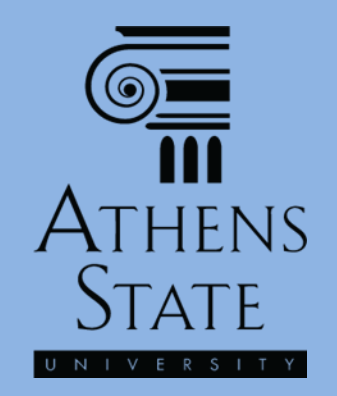

#### Intro to The Audit

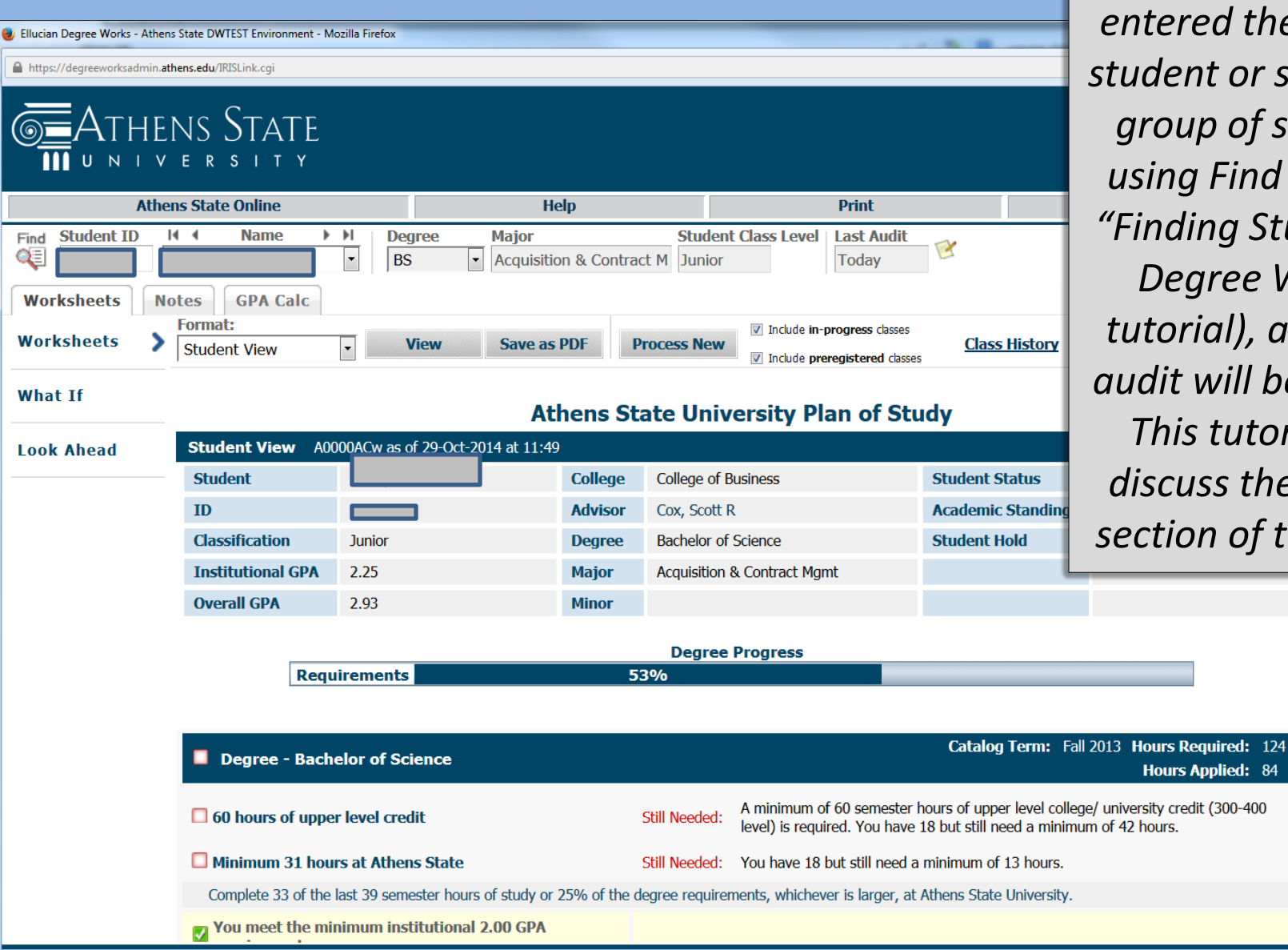

Once you have entered the ID for a student or selected a *group of students* using Find (see the "Finding Students in Degree Works" tutorial), a student audit will be loaded. This tutorial will discuss the header section of the audit.

### Intro to The Audit

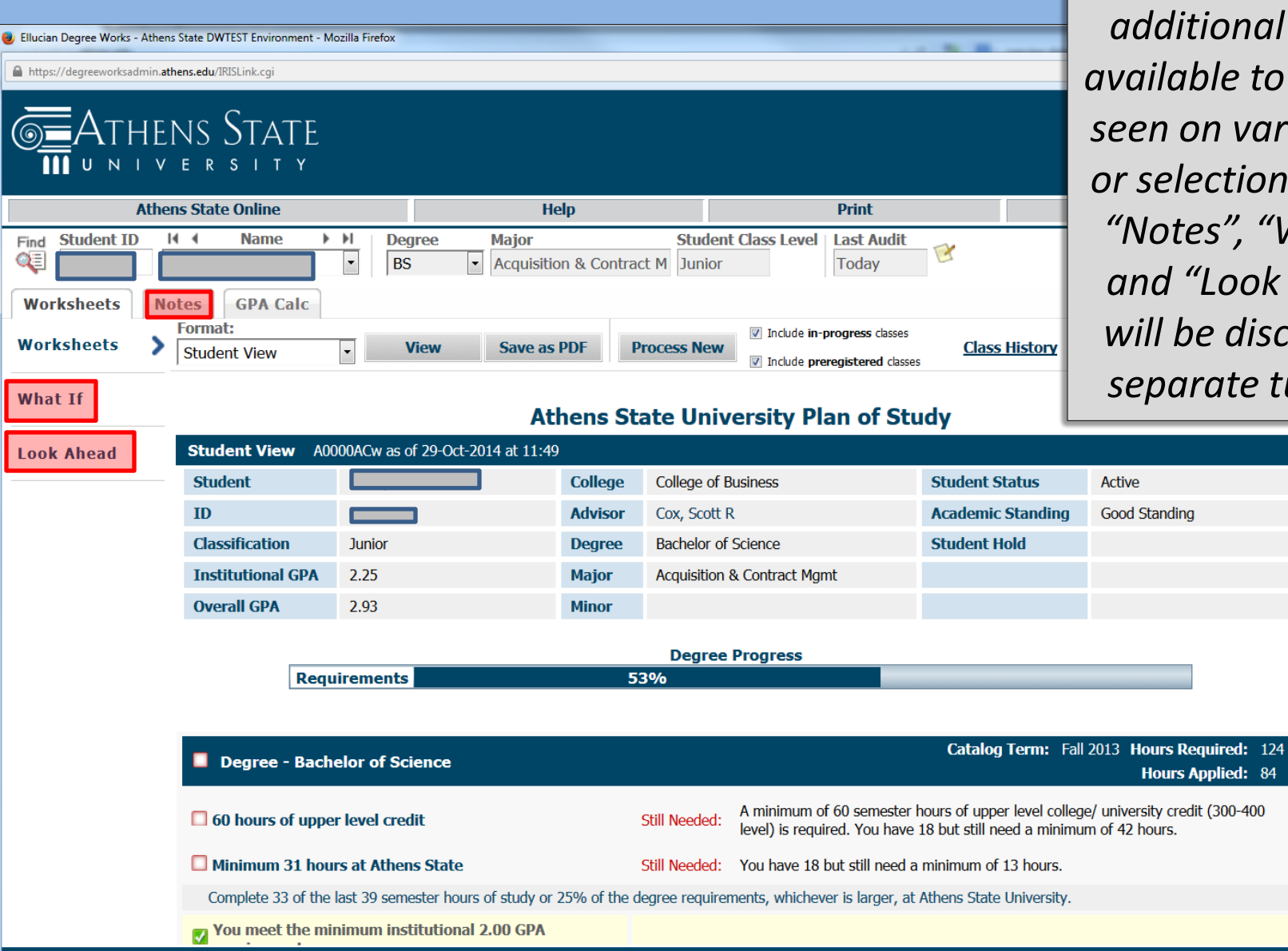

Many of the additional options available to advisors, seen on various tabs or selections such as "Notes", "What If", and "Look Ahead", will be discussed in separate tutorials.

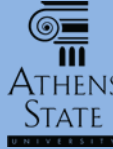

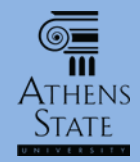

| <ul> <li>Ellucian Degree Works - Athen</li> <li>https://degreeworksadmin.at</li> <li>https://degreeworksadmin.at</li> <li>UNIV</li> </ul> | Ine Aualt Header gives a summary of<br>useful information about the student,<br>and provides access to a variety of<br>options and tools. |                                                                                                    |              |                             |                                  |                   |               |
|----------------------------------------------------------------------------------------------------|----------------------------------------------------------------------------------------------------|----------------------------------------------------------------------------------------------------|--------------|-----------------------------|----------------------------------|-------------------|---------------|
| Athe                                                                                                    | ens State Online                                                                                                    | He                                                                                                    | elp          |                             | Print                            |                   | Log Out       |
| Find Student ID                                                                                                    | Name                                                                                                    | I         Degree         Major           Image: Second second second | on & Contrac | Student Class<br>t M Junior | Level Last Audit<br>Today        | ₿.                |               |
| Worksheets                                                                                                    | otes GPA Calc                                                                                                    |                                                                                                    |              |                             |                                  |                   |               |
| Worksheets                                                                                                    | Format:<br>Student View                                                                                                    | View Save as                                                                                                    | PDF PI       | ▼ Interest New              | clude <b>in-progress</b> classes | Class History     |               |
| What If                                                                                                    |                                                                                                    | At                                                                                                    | hens Sta     | ate Universit               | y Plan of Stud                   | dy                |               |
| Look Ahead                                                                                                    | Student View A00                                                                                                    | 00ACw as of 29-Oct-2014 at 11:49                                                                                                    | )            |                             |                                  |                   |               |
|                                                                                                    | Student                                                                                                    |                                                                                                    | College      | College of Business         |                                  | Student Status    | Active        |
|                                                                                                    | ID                                                                                                    |                                                                                                    | Advisor      | Cox, Scott R                |                                  | Academic Standing | Good Standing |
|                                                                                                    | Classification                                                                                                    | Junior                                                                                                    | Degree       | Bachelor of Science         |                                  | Student Hold      |               |
|                                                                                                    | Institutional GPA                                                                                                    | 2.25                                                                                                    | Major        | Acquisition & Contra        | act Mgmt                         |                   |               |
|                                                                                                    |                                                                                                    |                                                                                                    |              |                             |                                  |                   |               |

ress

This arrow tells you which of the three options on the left (Worksheets, What If, or Look Ahead) you are currently viewing.

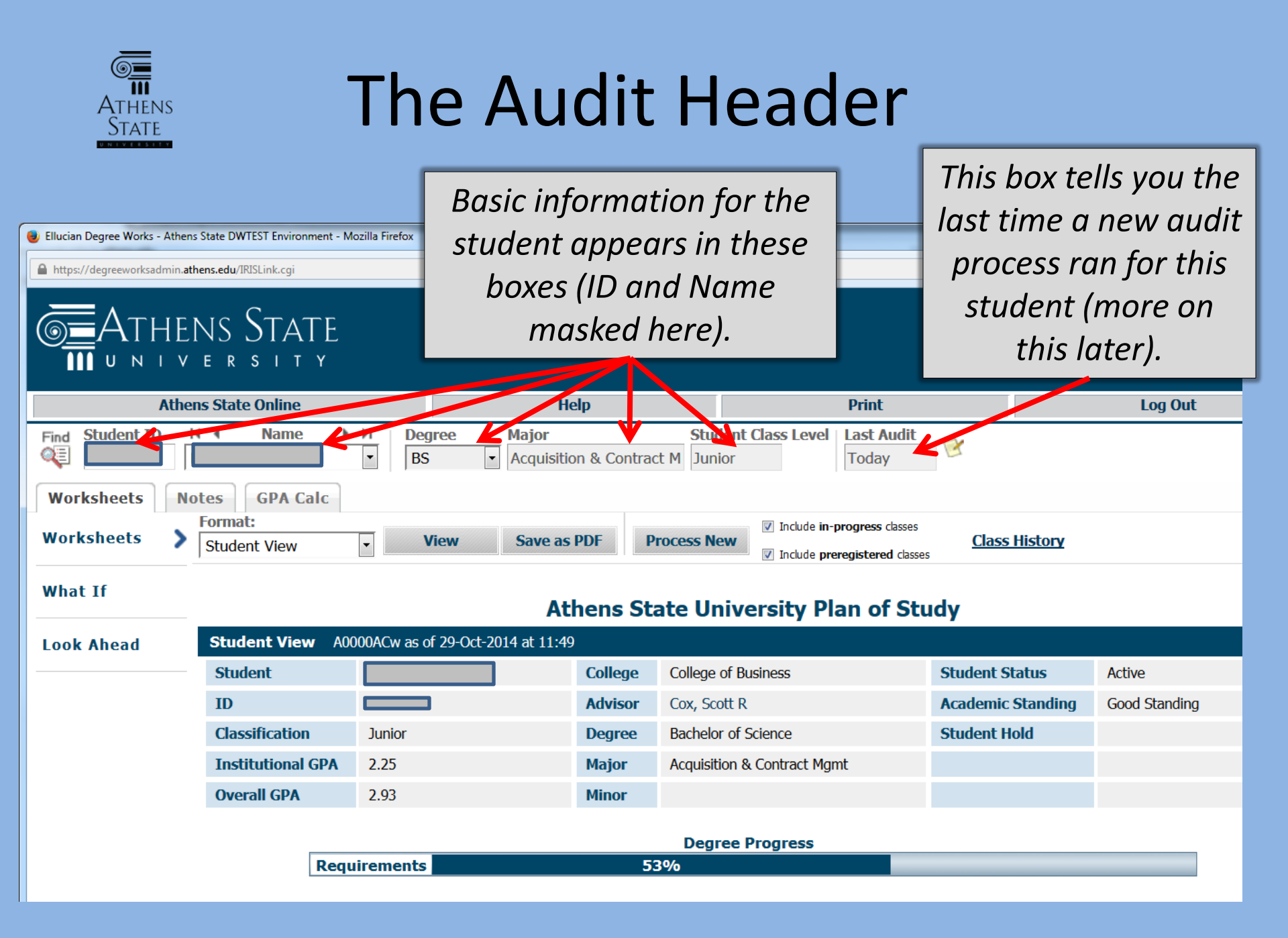

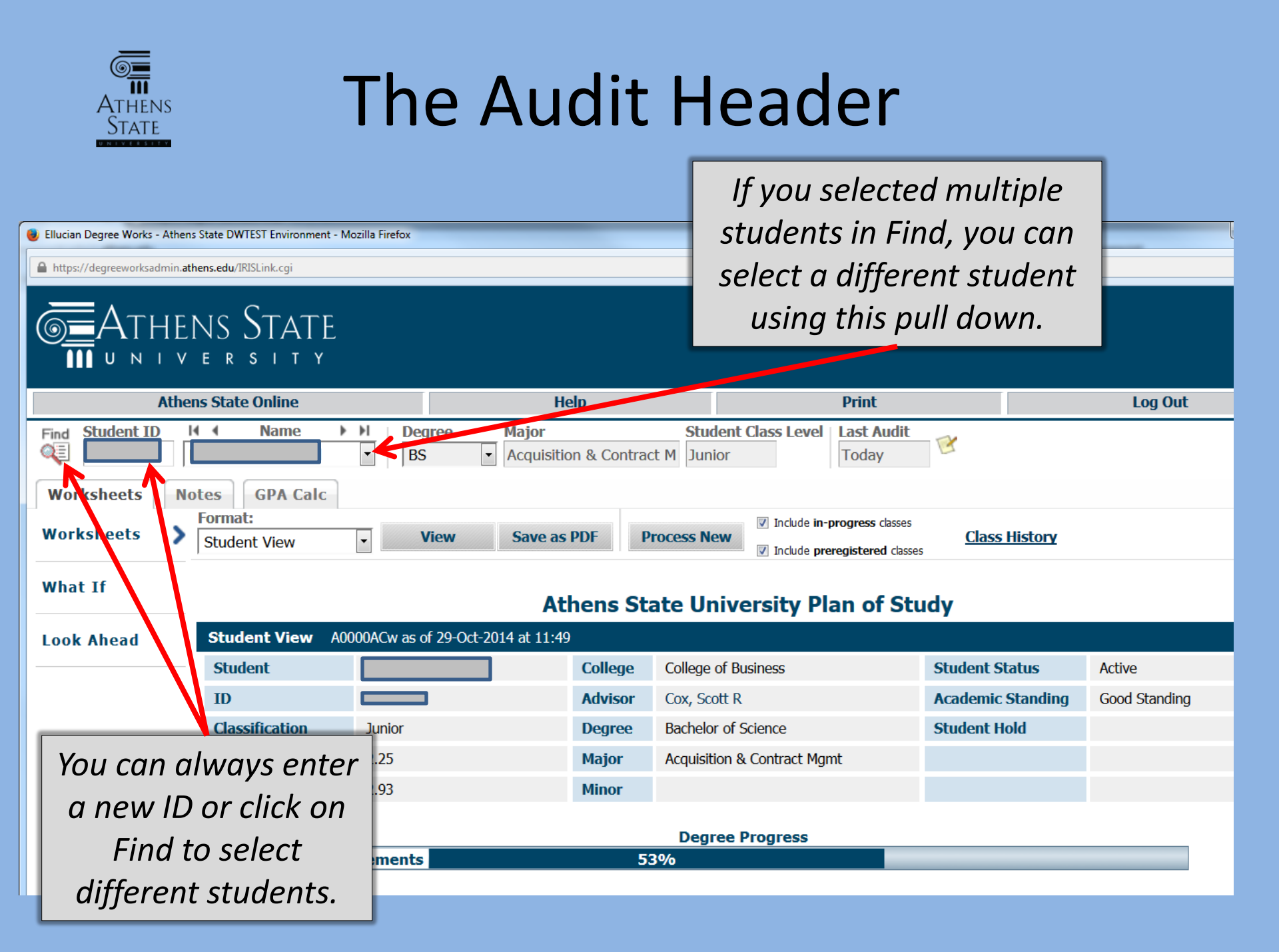

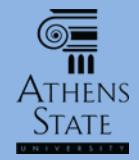

| Ellucian Degree Works - Athens State DWTEST Environment - Mozilla Firefox |                                                       |                                                                                            |                        |
|---------------------------------------------------------------------------|-------------------------------------------------------|--------------------------------------------------------------------------------------------|------------------------|
| https://degreeworksadmin.athens.edu/IRISLink.cgi                          |                                                       |                                                                                            |                        |
| THENS STATE                                                               |                                                       |                                                                                            |                        |
| Athens State Online                                                       | Help                                                  | Print                                                                                      | Log Out                |
| Find Student ID I A Name I D                                              | egree Major Stud<br>3S Acquisition & Contract M Junie | r Last Audit<br>Today                                                                      |                        |
| Worksheets Notes GPA Calc                                                 | Т                                                     |                                                                                            |                        |
| Worksheets > Format:<br>Student View •                                    | View Save as PDF Process Ne                           | <ul> <li>✓ Include in-progress classes</li> <li>✓ Include preregistered classes</li> </ul> | History                |
| What If                                                                   | Athens State Un                                       | versity Plan of Study                                                                      |                        |
| Look Ahead Student View A0000ACw as                                       | of 29-Oct-201   at 11:49                              |                                                                                            |                        |
| Student                                                                   | College College                                       | f Business Student S                                                                       | Active                 |
| If a student is nursuing                                                  | multiple degrees (i e                                 | BS and BA etc.) nic                                                                        | Standing Good Standing |
|                                                                           |                                                       | DS <u>unu</u> DA, etc.)                                                                    | lold                   |
| you can select the au                                                     | dit for the other degre                               | e here. If the                                                                             |                        |
| student is pursuing                                                       | maiors under a sinale                                 | dearee, the                                                                                |                        |
|                                                                           |                                                       |                                                                                            |                        |
| information for all ma                                                    | jors will appear in thi                               | s auait ana no                                                                             |                        |
| additional options w                                                      | vill be available in thi                              | s pull down.                                                                               |                        |

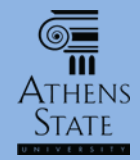

| Ellucian Degree Works - Athens State https://degreeworksadmin.athens.et ATHENS U N I V E                                                                                                    | Clickin<br>Degree Works - Athens State DWTEST Environment - Mozilla Firefox<br>z//degreeworksadmin.athens.edu/IRISLink.cgi<br>ATHENS STATE<br>UNIVERSITY |                |                    |          | cking on this icon allows you to add<br>oote to the student's audit (more on<br>Notes in a separate tutorial). |             |           |             |         |               |
|----------------------------------------------------------------------------------------------------|----------------------------------------------------------------------------------------------------|----------------|--------------------|----------|----------------------------------------------------------------------------------------------------|-------------|-----------|-------------|---------|---------------|
| Athens S                                                                                                    | State Online                                                                                                    |                | He                 | elp      |                                                                                                    |             | Print     |             |         | Log Out       |
| Find Student ID   Image: Student ID   Image: Student View   Image: Student View   Image: Student Vie |                                                                                                    |                |                    |          |                                                                                                    |             |           |             |         |               |
|                                                                                                    | tudent View A00                                                                                                    | 00ACuupe of 20 | AC                 | nens Sta | ate Un                                                                                                    | iversity Pl | an or Stu | ay          |         |               |
| Look Ahead                                                                                                    | Student view A00                                                                                                    | OUACW as of 29 | -Oct-2014 at 11:49 | College  | College o                                                                                                    | f Business  |           | Student Sta | tus     | Active        |
| I                                                                                                    | ID                                                                                                    |                | _                  | Advisor  | Cox. Scot                                                                                                    | t R         |           | Academic S  | tanding | Good Standing |
|                                                                                                    | Classification                                                                                                    | Junior         |                    | Degree   | Bachelor                                                                                                    | of Science  |           | Student Ho  | ld      | y             |
| I                                                                                                    | Institutional GPA 2.25 Major Acquisition & Contract Mgmt                                                                                                 |                |                    |          |                                                                                                    |             |           |             |         |               |
| C                                                                                                    | Overall GPA                                                                                                    | 2.93           |                    | Minor    |                                                                                                    |             |           |             |         |               |
|                                                                                                    | Degree Progress Requirements 53%                                                                                                    |                |                    |          |                                                                                                    |             |           |             |         |               |

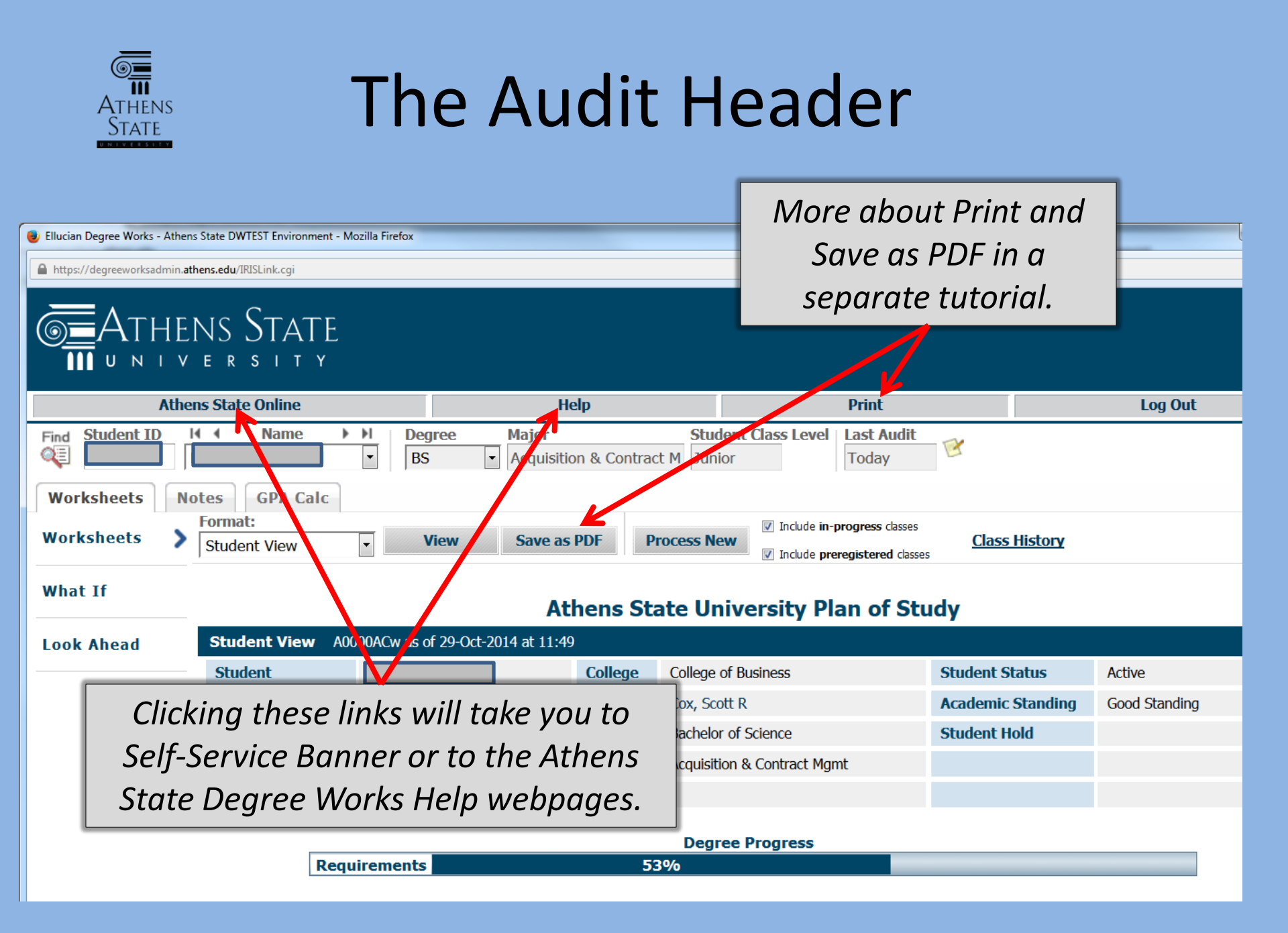

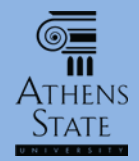

| Ellucian Degree Works - Athens https://degreeworksadmin.ath ATHEN U N I V Athen Find Student ID Worksheets Worksheets | State DWTEST Environment - M<br>iens.edu/IRISLink.cgi<br>STATE<br>E R S I T Y<br>ins State Online<br>Name<br>tes<br>GPA Cale<br>Format:<br>Student View | ozilla Firefox        | you are viewing the audit as the student sees it.<br>This is always the default format when an audit<br>is loaded. Advisors and students also have<br>access to two other formats: Graduation<br>Checklist and Registration Checklist. These<br>formats will be discussed in other tutorials.<br>Save as PDF Process New Class History |          |                             |                   |               |
|----------------------------------------------------------------------------------------------------|----------------------------------------------------------------------------------------------------|-----------------------|----------------------------------------------------------------------------------------------------|----------|-----------------------------|-------------------|---------------|
| What If                                                                                                    | ,<br>                                                                                                    |                       | At                                                                                                    | hens Sta | ate University Plan of St   | udy               |               |
| Look Ahead                                                                                                    | Student View A00                                                                                                    | 000ACw as of 29-Oct-2 | 2014 at 11:49                                                                                                    | l        |                             |                   |               |
|                                                                                                    | Student                                                                                                    |                       |                                                                                                    | College  | College of Business         | Student Status    | Active        |
|                                                                                                    | ID                                                                                                    |                       |                                                                                                    | Advisor  | Cox, Scott R                | Academic Standing | Good Standing |
|                                                                                                    | Classification                                                                                                    | Junior                |                                                                                                    | Degree   | Bachelor of Science         | Student Hold      |               |
|                                                                                                    | Institutional GPA                                                                                                    | 2.25                  |                                                                                                    | Major    | Acquisition & Contract Mgmt |                   |               |
|                                                                                                    | Overall GPA                                                                                                    | 2.93                  |                                                                                                    | Minor    |                             |                   |               |
| Degree Progress Requirements 53%                                                                                      |                                                                                                    |                       |                                                                                                    |          |                             |                   |               |

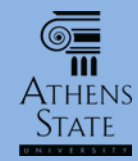

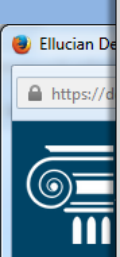

Student data is refreshed nightly. Unless you are viewing the audit during registration or grade posting periods, the student's data probably hasn't changed recently. However, if you think data may have changed, you can always click "Process New" to run a new audit process. If the "Last Audit" box showed a past date/time before Process New, you will see it change to "Today" after the new audit is processed.

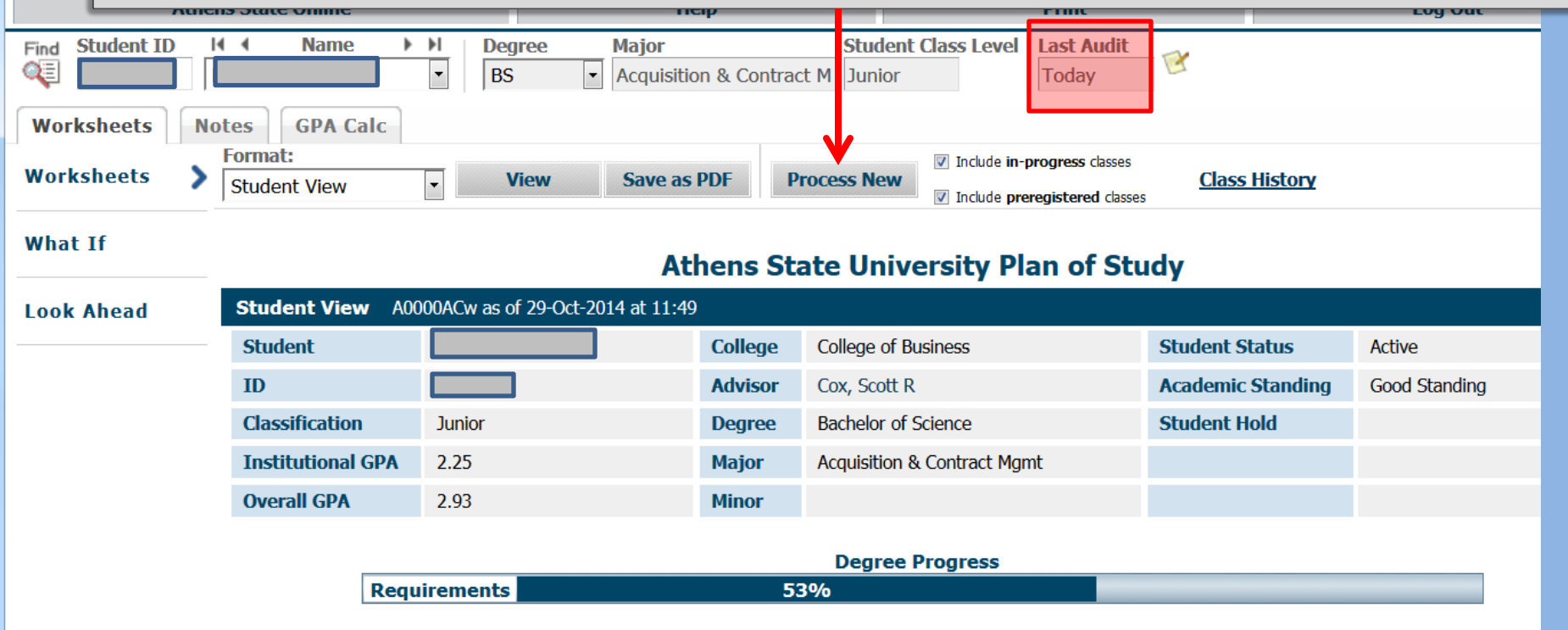

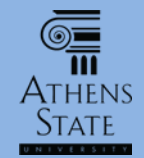

If you want to exclude in-progress and/or preregistered classes in the audit, you can uncheck the appropriate box and then click "Process New".

https://degreeworksadmin.athens.edu/IRISLink.cgi

曼 Ellucian Degree Works - Athens State DWTEST Environment - Mozilla Firefo

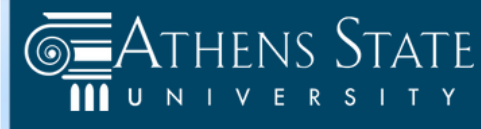

| Athens State Online Help                                                                                                    |            |                                   |                         | Print                                                | Log Out       |
|----------------------------------------------------------------------------------------------------|------------|-----------------------------------|-------------------------|------------------------------------------------------|---------------|
| Find     Student ID     I     Name       Image: Student ID     Image: Student ID     Image: Student ID     Image: Student ID       Image: Student ID     Image: Student ID     Image: Student ID     Image: Student ID       Image: Student ID     Image: Student ID     Image: Student ID     Image: Student ID       Image: Student ID     Image: Student ID     Image: Student ID     Image: Student ID       Image: Student ID     Image: Student ID     Image: Student ID     Image: Student ID       Image: Student ID     Image: Student ID     Image: Student ID     Image: Student ID       Image: Student ID     Image: Student ID     Image: Student ID     Image: Student ID       Image: Student ID     Image: Student ID     Image: Student ID     Image: Student ID       Image: Student ID     Image: Student ID     Image: Student ID     Image: Student ID       Image: Student ID     Image: Student ID     Image: Student ID     Image: Student ID       Image: Student ID     Image: Student ID     Image: Student ID     Image: Student ID       Image: Student ID     Image: Student ID     Image: Student ID     Image: Student ID       Image: Student ID     Image: Student ID     Image: Student ID     Image: Student ID       Image: Student ID     Image: Student ID     Image: Student ID     Image: Student ID | BS<br>Calc | Major<br>Acquisition & Contract M | Student Class<br>Junior | evel Last Audit<br>Today                             |               |
| Worksheets > Format:<br>Student View                                                                                                    | ▼ View     | Save as PDF Proces                | S New                   | ude in-progress classes<br>ude preregistered classes | Class History |

#### What If

Fin

#### Athens State University Plan of Study

| Look Ahead | Student View A0000ACw as of 29-Oct-2014 at 11:49 |              |                |                             |                   |               |  |  |  |  |  |
|------------|--------------------------------------------------|--------------|----------------|-----------------------------|-------------------|---------------|--|--|--|--|--|
|            | Student                                          |              | College        | College of Business         | Student Status    | Active        |  |  |  |  |  |
|            | ID                                               |              | Advisor        | Cox, Scott R                | Academic Standing | Good Standing |  |  |  |  |  |
|            | Classification                                   | Junior       | Degree         | Bachelor of Science         | Student Hold      |               |  |  |  |  |  |
|            | Institutional GPA                                | 2.25         | Major          | Acquisition & Contract Mgmt |                   |               |  |  |  |  |  |
|            | Overall GPA                                      | 2.93         | Minor          |                             |                   |               |  |  |  |  |  |
|            | Institutional GPA<br>Overall GPA                 | 2.25<br>2.93 | Major<br>Minor | Acquisition & Contract Mgmt |                   |               |  |  |  |  |  |

#### **Degree Progress**

Requirements 53%

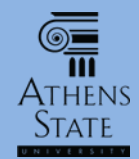

🕘 Ellucian Degree Works - Athens State DWTEST Environment - Mo

https://degreeworksadmin.athens.edu/IRISLink.cgi

# The Audit Header

Clicking this link opens a pop-up window that shows a summary of the student's class history in chronological order. It includes transfer and institutional coursework. This history does not constitute any sort of unofficial or official transcript – the Office of Student Records still handles those.

| Athens State Onlin                                                                         | ie                      | Help                                               | Print                                                                       |                       | Log Out       |
|--------------------------------------------------------------------------------------------|-------------------------|----------------------------------------------------|-----------------------------------------------------------------------------|-----------------------|---------------|
| Find Student ID II I Nar                                                                   | Degree BS               | Major <ul> <li>Acquisition &amp; Contra</li> </ul> | Student Class Level         Las           act M         Junior         Toda | Audit<br>y            |               |
| Worksheets     Notes     GPA       Worksheets     Format:       Worksheets     Student Vie | Calc<br>View            | Save as PDF                                        | Include in-progress     New                                                 | classes Class History |               |
| What If                                                                                    |                         | Athens S                                           | tate University Plan o                                                      | f Study               |               |
| Look Ahead Student V                                                                       | iew A0000ACw as of 29-0 | Oct-2014 at 11:49                                  |                                                                             |                       |               |
| Student                                                                                    |                         | College                                            | College of Business                                                         | Student Status        | Active        |
| ID                                                                                         |                         | Advisor                                            | Cox, Scott R                                                                | Academic Standing     | Good Standing |
| Classificat                                                                                | ion Junior              | Degree                                             | Bachelor of Science                                                         | Student Hold          |               |
| Institution                                                                                | al GPA 2.25             | Major                                              | Acquisition & Contract Mgmt                                                 |                       |               |
| Overall GF                                                                                 | A 2.93                  | Minor                                              |                                                                             |                       |               |
|                                                                                            | Requirements            |                                                    | Degree Progress                                                             |                       |               |

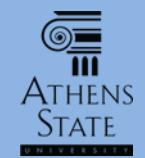

*This 3-column student information header summarizes much of the important information about the student.* 

| cilucian Degree works - Atnens Sta |                                                  |                                                       |               |                                                                                                    |                   |               |  |  |  |  |
|------------------------------------|--------------------------------------------------|-------------------------------------------------------|---------------|----------------------------------------------------------------------------------------------------|-------------------|---------------|--|--|--|--|
| https://degreeworksadmin.at        | https://degreeworksadmin.athens.edu/IRISLink.cgi |                                                       |               |                                                                                                    |                   |               |  |  |  |  |
|                                    | NS STATE<br>ersity                               |                                                       |               |                                                                                                    |                   |               |  |  |  |  |
| Athe                               | ns State Online                                  | He                                                    | elp           | Print                                                                                                    |                   | Log Out       |  |  |  |  |
| Find Student ID                    | Name                                             | Degree         Major           •         BS         • | on & Contract | Student Class Level     Last Audit       Junior     Today                                                                                                    | <b>E</b>          |               |  |  |  |  |
| Worksheets No                      | otes GPA Calc                                    |                                                       |               |                                                                                                    |                   |               |  |  |  |  |
| Worksheets >                       | Format:<br>Student View                          | View Save as                                          | PDF Pr        | Image: Solution of the second system         Image: Solution of the second system         Image: Solution of the seco | Class History     |               |  |  |  |  |
| What If                            |                                                  | At                                                    | hens Sta      | the University Plan of Stu                                                                                                    | dy                |               |  |  |  |  |
| Look Ahead                         | Student View A04                                 | 000ACw as of 29-Oct-2014 at 11:49                     | )             |                                                                                                    |                   |               |  |  |  |  |
|                                    | Student                                          |                                                       | College       | College of Business                                                                                                    | Student Status    | Active        |  |  |  |  |
|                                    | ID                                               |                                                       | Advisor       | Cox, Scott R                                                                                                    | Academic Standing | Good Standing |  |  |  |  |
|                                    | Classification                                   | Junior                                                | Degree        | Bachelor of Science                                                                                                    | Student Hold      |               |  |  |  |  |
|                                    | Institutional GPA                                | 2.25                                                  | Major         | Acquisition & Contract Mgmt                                                                                                    |                   |               |  |  |  |  |
|                                    | Overall GPA                                      | 2.93                                                  | Minor         |                                                                                                    |                   |               |  |  |  |  |
|                                    |                                                  |                                                       |               |                                                                                                    |                   |               |  |  |  |  |
|                                    | Deg                                              | uirements                                             | _53           | Degree Progress                                                                                                    |                   |               |  |  |  |  |
|                                    |                                                  |                                                       |               |                                                                                                    |                   |               |  |  |  |  |

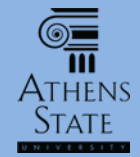

Student ID

Worksheets

Worksheets

What If

Find ⊘≡

# The Audit Header

Help

Save as PDF

Acquisition & Contract M Junior

**Process New** 

Major

-

As per institutional policy, GPAs are rounded to the second decimal place. If the student has not yet completed any courses at Athens State, the institutional GPA will appear blank.

▶ **)**|

-

Ŧ

Degree

View

BS

Athens State Online

Format:

Student View

Name

**GPA Calc** 

14 4

Notes

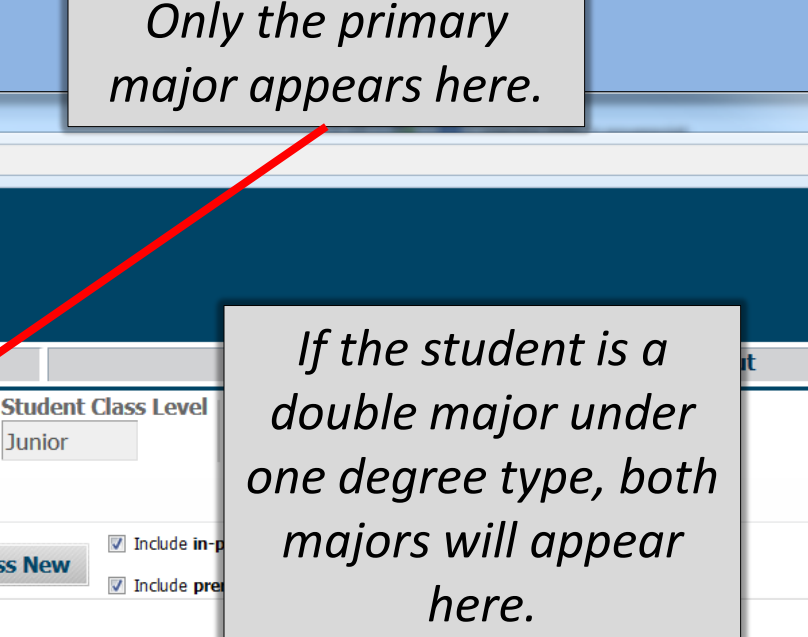

#### Athens State University Plan of Study

| Look Ahead | Student View      | 0000ACw as of 29-Oct-2014 at ∶ | 11:49   |                             |                   |               |
|------------|-------------------|--------------------------------|---------|-----------------------------|-------------------|---------------|
|            | Student           |                                | College | College of Business         | Student Status    | Active        |
|            | ID                |                                | Advisor | Cox, Scott R                | Academic Standing | Good Standing |
|            | Classification    | Junior                         | Degree  | Bachelor of Science         | Student Hold      |               |
|            | Institutional GPA | 2.25                           | Major   | Acquisition & Contract Mgmt |                   |               |
|            | Overall GPA       | 2.93                           | Minor   |                             |                   |               |
| L          |                   |                                |         |                             |                   |               |
|            |                   |                                |         | Degree Progress             |                   |               |
|            | Re                | quirements                     | 53      | 3%                          |                   |               |
|            |                   |                                |         |                             |                   |               |

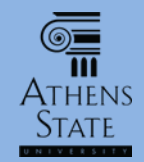

Athens State Online

Name

**GPA Calc** 

I4 4

Notes

### The Audit Header

Help

Acquisition & Contract M Junior

Major

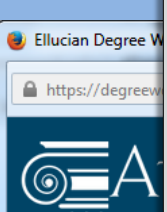

Find Q⊟ Student ID

Worksheets

The advisor name is actually a hyperlink; students will be able to click on the name to send an email to their advisor.

Degree

BS

▶ **)**|

-

Other relevant student info is in these columns. If the student has not yet completed any courses at Athens State, Academic Standing will be blank; likewise, Student Hold will be blank if the student does not have any holds.

| Worksheets | > | Format:<br>Student View | ▼ View                  | Save as PI   | DF P    | ✓ Include in-progress       | classes<br>ed classes | <u>Class History</u> |               |
|------------|---|-------------------------|-------------------------|--------------|---------|-----------------------------|-----------------------|----------------------|---------------|
| What If    |   |                         |                         | Ath          | ens St  | ate University Plan of      | f Stu                 | dy y                 |               |
| Look Ahead |   | Student View            | A0000ACw as of 29-Oct-2 | 014 at 11:40 |         |                             |                       |                      |               |
|            |   | Student                 |                         |              | College | College of Business         |                       | Student Status       | Active        |
|            |   | ID                      |                         |              | Advisor | Cox, Scott R                |                       | Academic Standing    | Good Standing |
|            |   | Classification          | Junior                  |              | Degree  | Bachelor of Science         |                       | Student Hold         |               |
|            |   | Institutional GP/       | 2.25                    |              | Major   | Acquisition & Contract Mgmt |                       |                      |               |
|            |   | Overall GPA             | 2.93                    |              | Minor   |                             |                       |                      |               |
|            |   |                         |                         |              |         |                             |                       |                      |               |
|            |   |                         |                         |              |         | Degree Progress             | _                     |                      |               |
|            |   | Re                      | quirements              |              | 5       | 3%                          |                       |                      |               |

Student Class Level

#### End of Tutorial

 Please view the other available tutorials that will help you make the most out of using Degree Works.

www.athens.edu/degreeworks

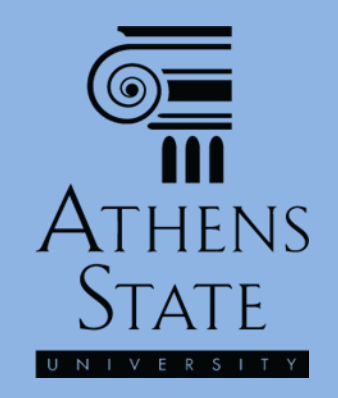